#### Obtén tu extrafinanciamiento en un instante y

dile sí

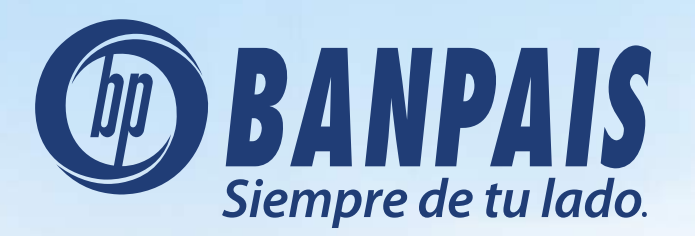

a tus planes desde desde

Ingresa a **BP en Línea APP**, escribe con tus credenciales.

|   | en Linea                       |
|---|--------------------------------|
|   | Usuario                        |
|   | Contraseña                     |
|   | (관) Face ID 🛛 💽 Rec. Facial BP |
| - | Ingresar                       |
|   | Recuperar contraseña           |
|   | Versión 3.9.28                 |
|   | t                              |

# Paso 2

Ingresa desde **Hash de Cuentas** en la pestaña Favoritas.

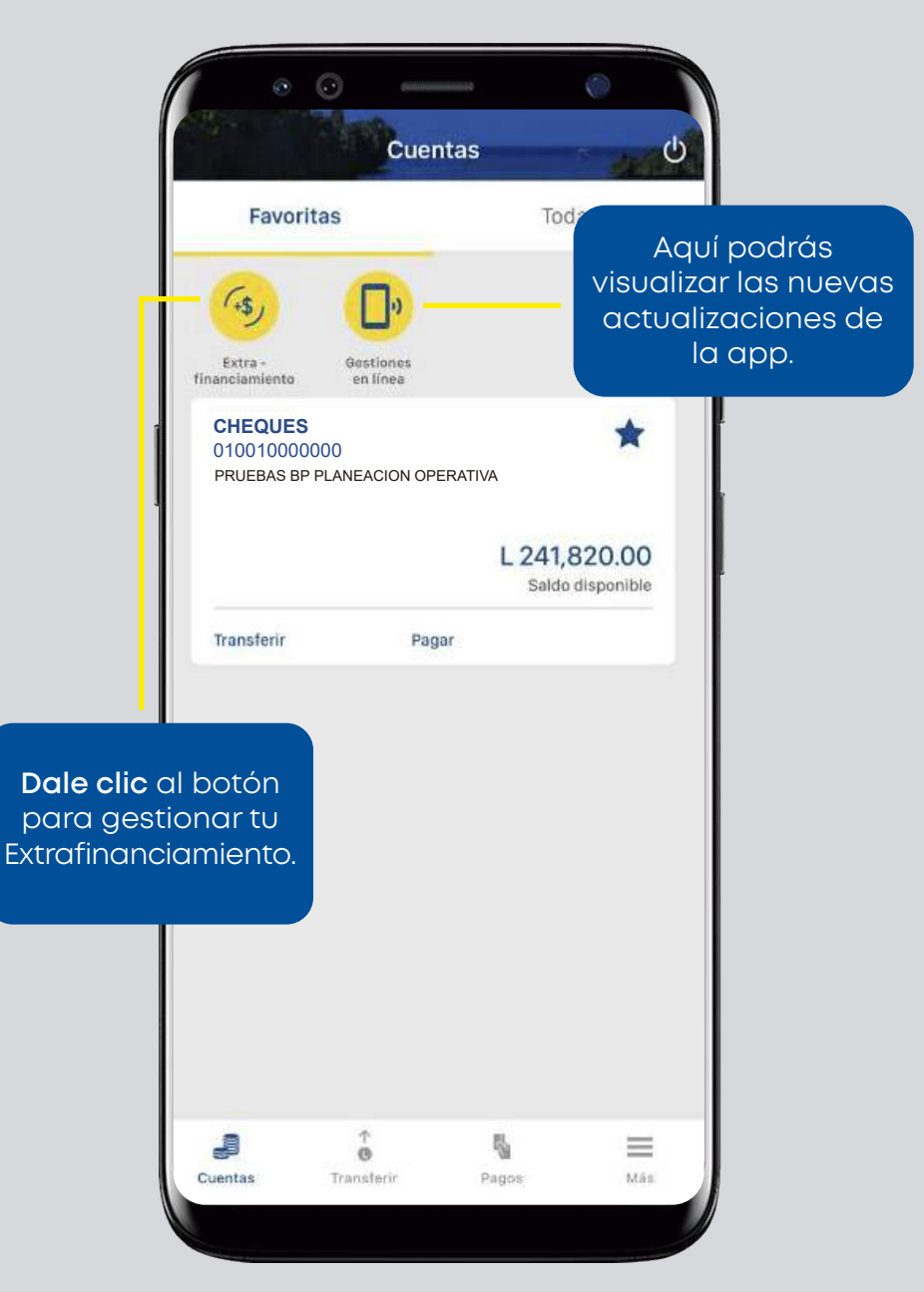

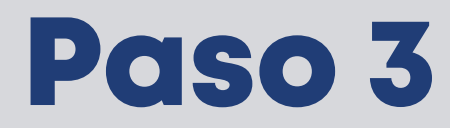

Encontrarás la pantalla de calcular cuotas, visualizando el disponible para desembolsar.

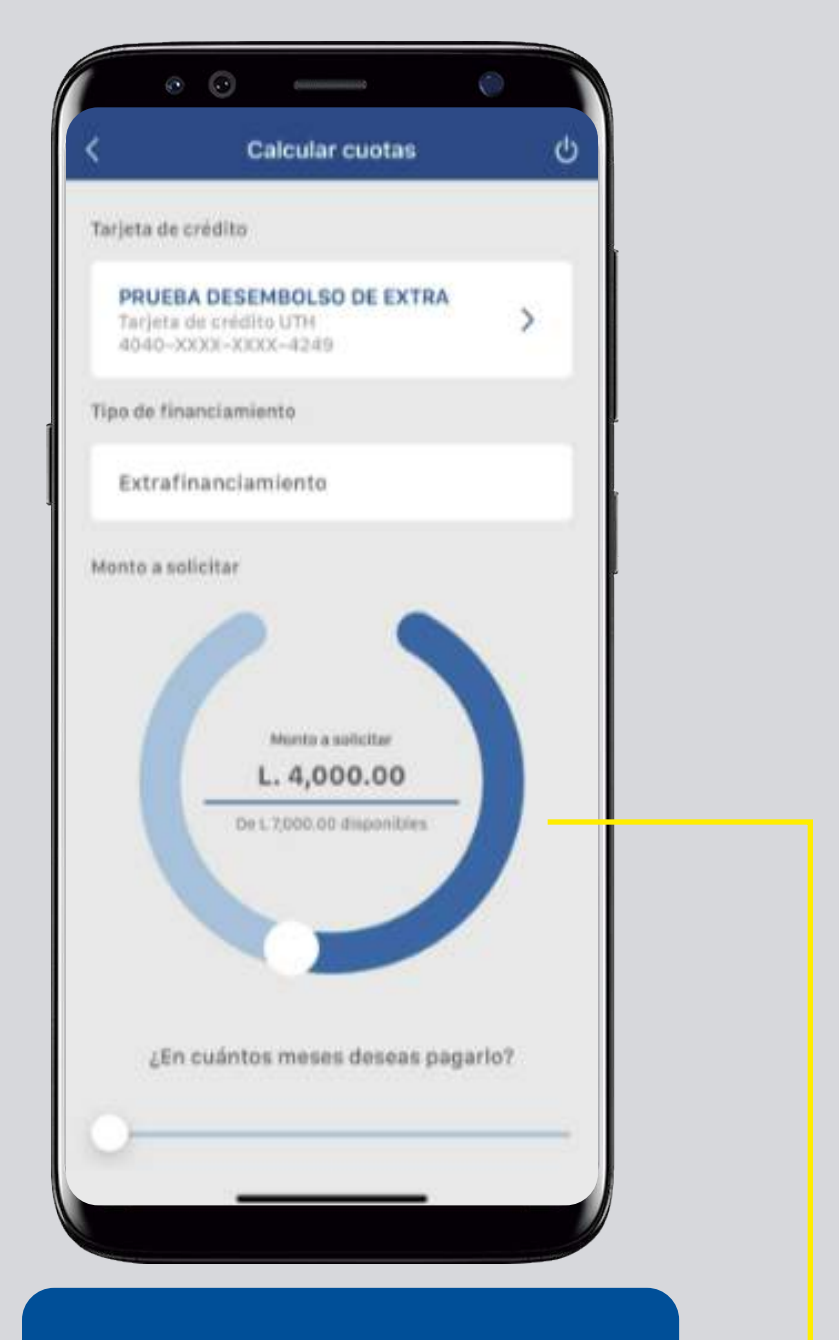

Desplazando el carrete se modula el monto a desembolsar.

Desplazando la barra de meses se regula el plazo en que se desea pagar.

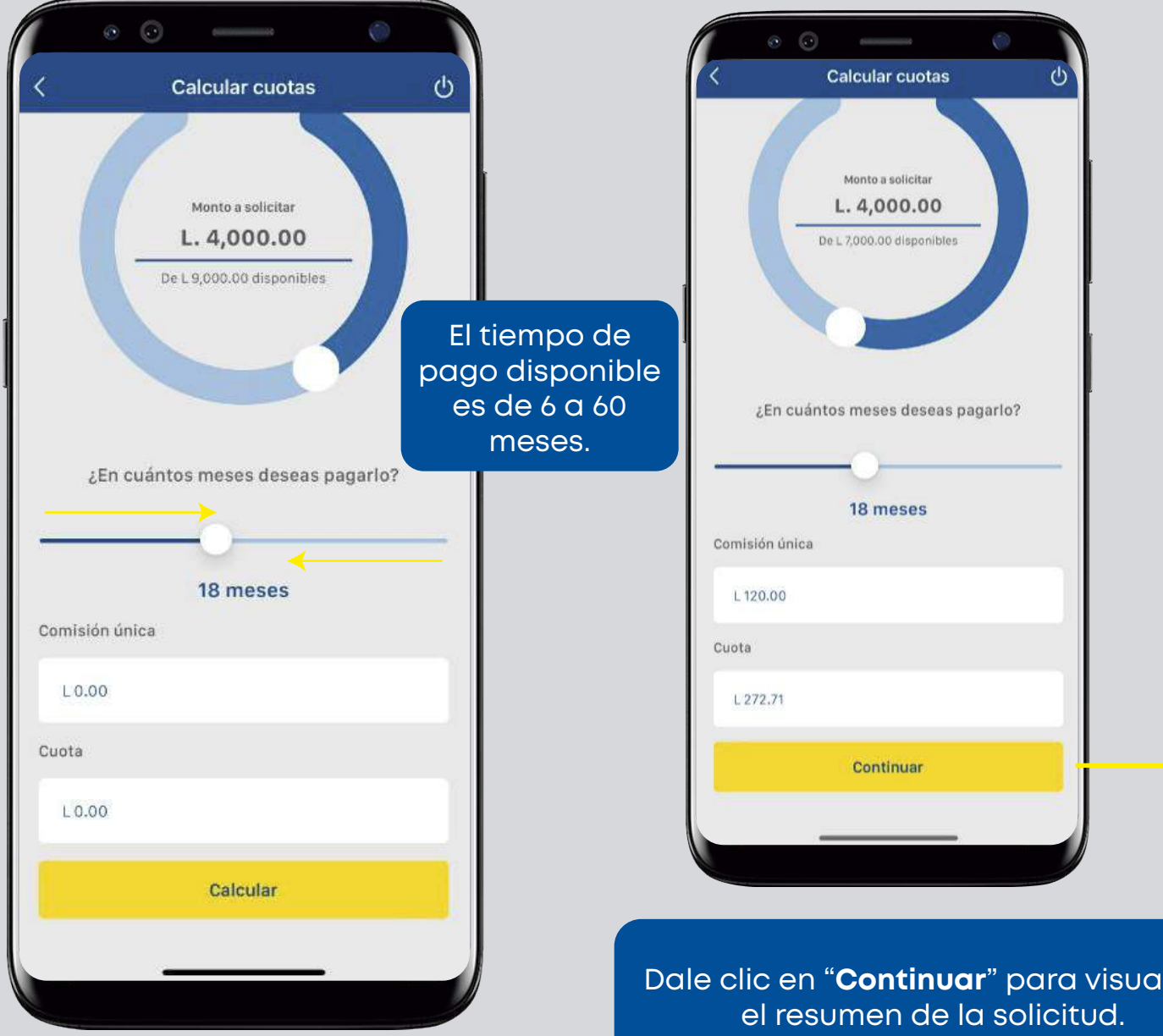

Dar tap en botón Calcular para visualizar los datos de comisión y cuota con el monto y plazo elegido. Dale clic en "Continuar" para visualizar

Se genera el resumen de datos calculados en el extrafinanciamiento.

#### Paso 6

Aparecerá la pantalla del Addendum, donde se leen los términos y condiciones.

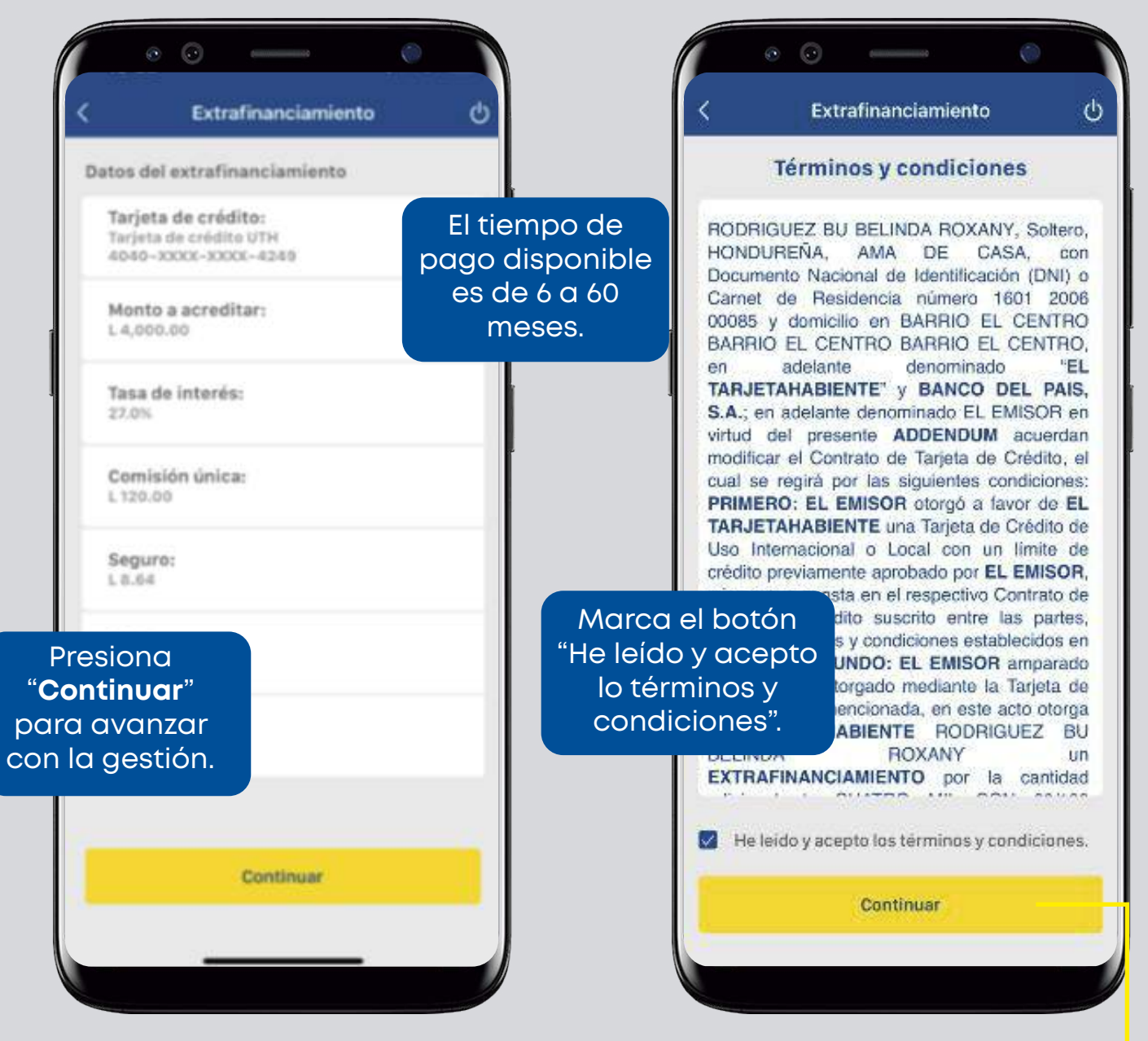

Y dale tap al botón "**Continuar**".

Ahora digita tu firma y presiona "**Registrar firma**" para confirmar.

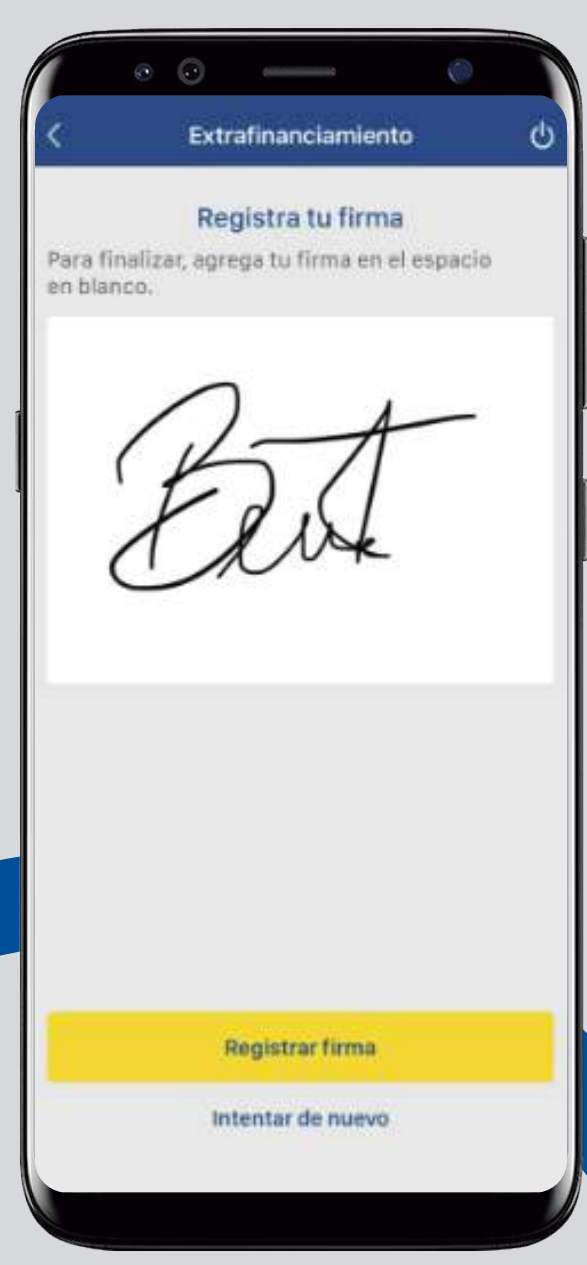

#### Paso 8

Tu extrafinanciamiento se acreditará de forma inmediata, selecciona la cuenta acreditar.

| AS BP PLANEACION OPERATIVA<br>de cheques 1, 01001005 1322 |
|-----------------------------------------------------------|
|                                                           |
| GUEZ BU BELINDA ROXANY<br>de chergues L 019000046974      |
| e ahorro                                                  |
| PRUEBAS BP<br>de ahorro 1, 212990008319                   |
| PRUEBAS BP<br>de ahorro L 219020049840                    |
| AS DE BP CARD<br>de ahorro L 219020288810                 |
|                                                           |
|                                                           |
|                                                           |

#### Presiona el botón "Continuar" para confirmar la cuenta acreditar.

| • • •                                              | 0 |
|----------------------------------------------------|---|
| < Extrafinanciamiento                              | ტ |
| Datos del extrafinanciamiento                      |   |
| Monto a acreditar:<br>L 4,000.00                   |   |
| Plazo:<br>6 mesas                                  |   |
| Cuenta a acreditar                                 |   |
| CARD PRUEBAS BP<br>Cuenta de ahorre L 212990008319 | > |
|                                                    |   |
|                                                    |   |
|                                                    |   |
|                                                    |   |
|                                                    |   |
| Continuar                                          |   |
|                                                    |   |

#### Paso 10

Valida y confirma los datos generales del extrafinanciamiento.

|                          | and a second second                                     |                                           | 1001046889            |
|--------------------------|---------------------------------------------------------|-------------------------------------------|-----------------------|
| tos del extrafinanciamie | nto                                                     | Tipo de<br>financiamiento:                | Extrafinanciamiento   |
| onto a acreditar:        | L 4,000.00                                              |                                           |                       |
| PRI                      | JEBA DESEMBOLSO                                         | Seguro:                                   | L 8.64                |
| a<br>idito: 1<br>40      | DE EXTRA<br>far)eta de crédite UTH<br>40-XXXX-XXXX-4249 | Plazo:                                    | 6 meses               |
| ita a<br>ditar:          | CARD PRUEBAS BP<br>Cuenta de ahorro L<br>212990008319   | Cuota:                                    | L 720.14              |
| miento: Ex               | trafinanciamiento                                       | Tasa de interés:                          | 27.0%                 |
| 12                       | L 8.64                                                  | Comisión única:                           | L 120.00              |
| :0:                      | 6 meses                                                 | Tu plan de pago se enviar<br>electrónico. | à por medio de correo |
|                          |                                                         | Co                                        | nfirmar               |

Presiona "Confirmar" para avanzar.

**¡Listo!** Tu extrafinanciamiento ha sido procesado y acreditado guarda el comprobante de la solicitud.

| Tu extrafinanciamiento ha sido procesado | Tu extrafinanciamiento ha sido procesado           |  |
|------------------------------------------|----------------------------------------------------|--|
|                                          | 25/08/2023 11:05:39 AM                             |  |
| 6/08/2023 03:40 PM                       | Código de autorización:                            |  |
| ódigo de autorización                    | 33688014                                           |  |
| 3686314                                  | Cuenta origen:                                     |  |
|                                          | PRUEBA DESEMBOLSO DE EXTRA                         |  |
| uenta origen                             | Tarjeta de crédito Siman Clasica                   |  |
| JIZ ACOSTA JOSE ANGEL                    | 4040-XXXX-XXXX-2426                                |  |
| arjeta de credito Mastercard Platinum    |                                                    |  |
| 12/-000-000-000                          | Cuenta a acreditar:                                |  |
| uente e sereditor                        | PRUEBAS BP PLANEACION OPERATIVA                    |  |
|                                          | Cuenta de anorro L 210010533427                    |  |
| uenta de aborro I. 2163500100100         | Tipo de financiamiento:                            |  |
|                                          | Extrafinanciamiento                                |  |
| ipo de financiamiento                    |                                                    |  |
| xtrafinanciamiento                       | Seguro:                                            |  |
|                                          | L 2.16                                             |  |
| eguro                                    | and a band                                         |  |
| 12.96                                    | Tasa de Interes:                                   |  |
|                                          | 27.0%                                              |  |
| asa de interés                           | Monto:                                             |  |
| 0.0%                                     | L 1,000.00                                         |  |
| lonto                                    | Plazo:                                             |  |
| 2,000.00                                 | 6 meses                                            |  |
| lazo                                     | Comisión única:                                    |  |
| 8 meses                                  | L 30.00                                            |  |
| omisión única                            | Cuota mensual:                                     |  |
| onnaton unicu                            | L 180.03                                           |  |
| Guardar Compartir                        | Tu extrafinanciamiento se verá refleia do en tu    |  |
|                                          | consulta de financiamientos después de tu fecha de |  |
|                                          | corte.                                             |  |
|                                          |                                                    |  |

Visualización del comprobante.

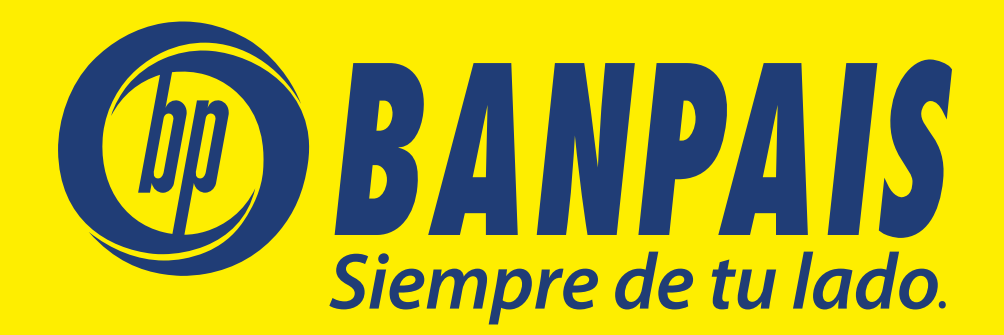